## XGB-INV IG5A (RS-485 Modbus RTU)

## Sample program

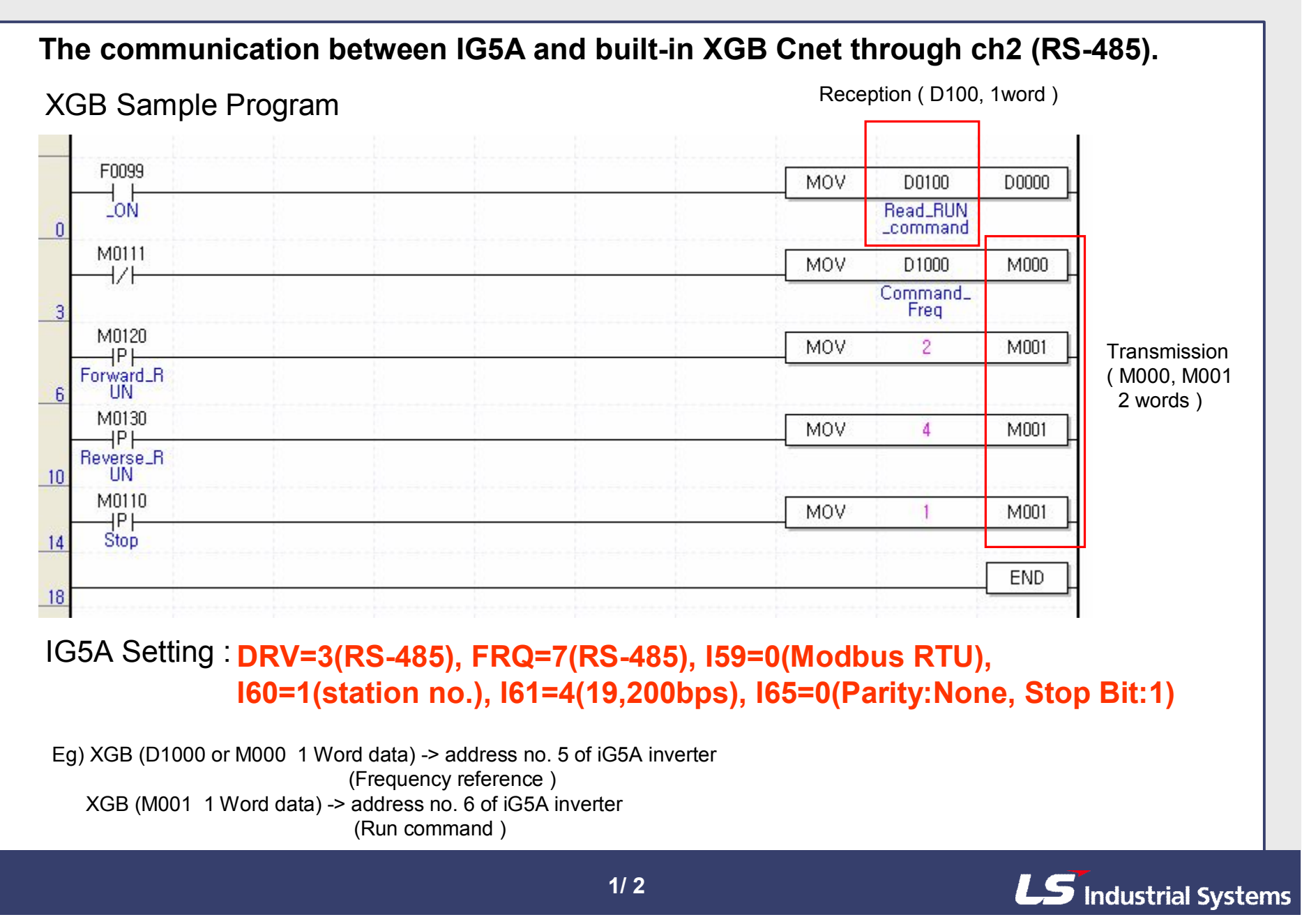

## XGB-INV IG5A (RS-485 Modbus RTU)

# Sample program

#### XG-PD Parameter setting

(1) Please set "Channel 2 of Active mode" to "Use P2P settings" in using XG-PD of XG5000.

DOD Changel P.

|                                         | Channel 1        |   | Channel 2  |        |  |
|-----------------------------------------|------------------|---|------------|--------|--|
| Туре:                                   | RS232C           | ~ | RS485      | R      |  |
| Speed:                                  | 9600             | ~ | 19200      | *      |  |
| Data bit:                               | 8                | ~ | 8          |        |  |
| Stop bit:                               | 1                |   | 1          |        |  |
| Parity bit:                             | NONE             | ~ | NONE       |        |  |
| Modem type:<br>Modem<br>Initialization: | Null Modem       |   | Null Modem | ~      |  |
| Station Number:                         | 0                |   | 0          |        |  |
| lime settings                           |                  |   |            |        |  |
| Time out:<br>(0-50)(*100ms)             | 1                |   | 1          |        |  |
| Delay time:<br>(0-255)(*10ms)           | <u> </u>         |   | 0          |        |  |
| Waiting time:<br>(0-255)(*10ms)         | 1                |   | 1          |        |  |
| Active mode                             |                  |   |            |        |  |
| Channel 1:                              | XGT server       |   | Modbus Se  | ttings |  |
| Channel 2:                              | Use P2P settings |   | odbus Se   | ttings |  |

P2P

function

Driver Setting

Index Ch.

Conditional

flag

Command

type

#### (2) You have to set P2P Channel to "Modbus RTU client.

| Channe | Operating | Mode    | P2P I    | Driver      | TCP/UDP | Client/Serve | r Partner Port | Partner IP address |
|--------|-----------|---------|----------|-------------|---------|--------------|----------------|--------------------|
| 1      | XGT ser   | rver    |          |             | 3       |              | 1              |                    |
| 2      | Use P2    | 2P      | Modbus F | RTU client  |         |              |                |                    |
|        |           |         |          |             |         |              | <u>ОК</u>      | Cancel             |
| ) P2   | P Block   | setting |          |             |         |              | -              |                    |
|        | No. of    |         | Desti    | Destination |         | _            |                |                    |

WRITE F0092 Modbus RTU client 0 2 Continuous WURD Setting - 1 N. 1 2 Modbus RTU client READ F0092 Single WORD 1 √ Number:1READ1:0x30005,SAVE1:D0100 1 1 Setting 2 Setting  $\sim$ California

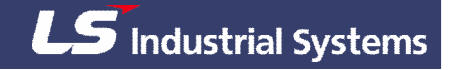